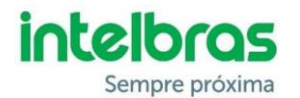

# FAQ – SCA 1000

| Sumário                                                                     |  |  |  |  |  |
|-----------------------------------------------------------------------------|--|--|--|--|--|
| Como recadastrar um dispositivo no mip 1000?2                               |  |  |  |  |  |
| O que fazer quando aparecer falha de sincronismo no mip 1000?2              |  |  |  |  |  |
| Como fazer a ligação dos dispositivos via RS485?3                           |  |  |  |  |  |
| Quais configurações do RS485 são recomendadas?3                             |  |  |  |  |  |
| Como verificar o barramento RS485?                                          |  |  |  |  |  |
| Como identificar perda e comunicação dos dispositivos no barramento RS485?3 |  |  |  |  |  |
| Como cadastrar uma TAG?                                                     |  |  |  |  |  |
| Como cadastrar um controle remoto?                                          |  |  |  |  |  |
| Quais produtos são compatíveis com o MIP 1000?3                             |  |  |  |  |  |
| Quais softwares são compatíveis com o MIP 1000?4                            |  |  |  |  |  |
| Quais softwares de portaria remota são compatíveis?4                        |  |  |  |  |  |
| Como funciona o remote com o mip 1000?4                                     |  |  |  |  |  |
| Como o mip 1000 trabalha com as centrais de portaria?4                      |  |  |  |  |  |
| Quais TAG's RFID são compatíveis com o mip 1000?4                           |  |  |  |  |  |
| Qual o procedimento para recebimento do SDK de integração com o MIP 1000?4  |  |  |  |  |  |
| Como consultar um controle remoto XTR 1000?4                                |  |  |  |  |  |
| Como consultar um XID 1000?4                                                |  |  |  |  |  |

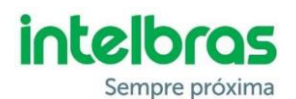

## Como fazer Backup das informações do MIP 1000?

Para fazer backup das informações do mip1000, após desligar o MIP1000, soltar os parafusos da parte inferior e abrir o MIP1000, deve-se retirar o cartão SD ou microSD, colocar num leitor de cartão e conectar ao PC. Copiar todos os arquivos.

## Quais informações são salvas no backup do MIP1000?

Ao copiar os arquivos do MIP1000, são salvas todas as informações de configurações do sistema e do condomínio. Também são salvas as informações de usuários, seus meios de acesso e dispositivos cadastrados no MIP1000. Por fim também ficam salvos todos os eventos;

As fotos (quando utiliza o SGA) não fazer parte do backup realizado pela cópia do cartão SD;

## Como fazer backup das informações do SGA 1000?

Para realizar o backup via SGA, é necessário acessar a aba configurações de software / backup e restauração e clicar em backup para o PC;

## Quais informações são salvas no backup do SGA 1000?

São salvas todas as informações de configuração cadastros de usuários e dispositivos, além das fotos cadastradas no sistema;

## COMO VERIFICO AS VERSÕES DOS DISPOSITIVOS DO SCA 1000?

Pode-se verificar as versões dos dispositivos através do menu do mip 1000 e do SGA 1000. No MIP 1000 acesso (menu – cadastro – dispositivos – consultar – versão)

## Como realizo o processo de atualização do MIP 1000?

Deve-se seguir o Tutorial para atualizar o MIP 1000 para a Versão V2

## Como cadastrar um dispositivo novo no mip 1000?

Seguir o tutorial: Cadastrando dispositivos no MIP 1000 via serial 2

## Como recadastrar um dispositivo no mip 1000?

Caso seja preciso recadastrar o dispositivo, deve-se conectar **SOMENTE** o dispositivo que se deseja recadastrar na serial 1. E seguir os passos no menu: Login -> cadastro -> dispositivo -> incluir -> reincluir (S.1) -> encontrar o dispositivo que se deseja reincluir -> OK/Enter;

Neste processo não pode colocar mais de um dispositivo na Serial 1.

## O que fazer quando aparecer falha de sincronismo no mip 1000?

Aparecendo o símbolo de alerta no mip 1000 e, ao apertar a tecla 2, irá mostrar a frente do nome do dispositivo "Sinc". Isso significa que deve ser feito o ressincronismo.

O ressincronismo é feito pelos seguintes passos:

Login -> cadastro -> dispositivo > ressincronizar -> escolher o dispositivo -> OK/Enter

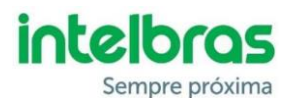

## Como fazer a ligação dos dispositivos via RS485?

Recomendamos a leitura do documento de boas práticas: Guia de Boas Práticas - MIP 1000

#### Quais configurações do RS485 são recomendadas?

Recomendamos a leitura do documento de boas práticas: Guia de Boas Práticas - MIP 1000

#### Como verificar o barramento RS485?

Recomendamos a leitura do documento de boas práticas: Guia de Boas Práticas - MIP 1000

# **Como identificar perda e comunicação dos dispositivos no barramento RS485?** Recomendamos a leitura do documento de boas práticas: Guia de Boas Práticas - MIP 1000

#### Como cadastrar um usuário?

Utilizar o tutorial: Como cadastrar usuários no MIP 1000;

## Como cadastrar uma TAG?

Utilizar o tutorial: Como cadastrar usuários no MIP 1000;

## Como cadastrar um controle remoto?

Utilizar o tutorial: Como cadastrar usuários no MIP 1000;

## Quais produtos são compatíveis com o MIP 1000?

Os produtos compatíveis com o SCA1000 são:

| Produto                   | Senha      | Tag Mifare * | Controle | Digital    | TAG UHF *               |
|---------------------------|------------|--------------|----------|------------|-------------------------|
|                           |            |              | XTR 1000 |            | TH 3010                 |
| MIP1000                   | Sim (4000) | XID 1000     | (4000)   | Sim (4000) | TH 3020 UHF<br>TH 382 T |
| XRE 1000                  | -          | -            | XTR 1000 | -          | -                       |
| XLT 1000                  | Sim        | XID 1000     | -        | -          | -                       |
| XPE 1013/1001 ID          | Sim        | XID 1000     | -        | -          | -                       |
| XPE 1013/1001 PLUS ID     | Sim        | XID 1000     | -        | -          | -                       |
| Bio inox SS311 MF         | -          | XID 1000     | -        | Sim (1499) | -                       |
|                           |            |              |          |            | TH 3010                 |
| CT 500 1P + LE150EP/LE170 |            |              |          |            | TH 3020 UHF             |
|                           |            |              |          |            | TH 382 T                |
|                           | -          | -            | -        | -          |                         |

\* Número total de Tag Mifare + TAG UHF é de 4000;

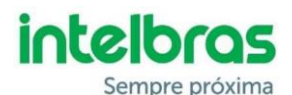

## Quais softwares são compatíveis com o MIP 1000?

SGA 1000 é o software PC gratuito desenvolvido para trabalhar com a MIP 1000, pode ser baixado em:

## Intelbras.com.br/mip1000#suporte

## Quais softwares de portaria remota são compatíveis?

Verificar com empresa de portaria remota se o software está integrado;

## Como funciona o remote com o mip 1000?

O remote funciona como uma "ponte" entre o mip 1000 e o software de portaria remota.

## Como o mip 1000 trabalha com as centrais de portaria?

O MIP 1000 tem capacidade de armazenar eventos de abertura pelo apartamento. Essa interligação entre a interfonia e o sistema de controle de acesso é realizado pelo XPE ID e XPE PLUS ID que informam ao MIP1000 as informações de abertura;

## Quais TAG's RFID são compatíveis com o mip 1000?

As tag's Mifare clássica, como o XID 1000.

E as tags veiculares de 900Mhz (TH382T/ TH3010/TH3020) para uso com a CT 5001P + Antena (LE150EP e LE 170EP), para saber mais sobre a integração do mip1000 com a ct5001p acesse Integração homologada entre produtos Intelbras;

## Qual o procedimento para recebimento do SDK de integração com o MIP 1000?

Através do Whats app (48) 2106-0006;

## Como consultar um controle remoto XTR 1000?

Através do menu de consulta rápida, standby tecla 3 do MIP 1000. Aparecerá a tela para pressionar o "B" do controle. Então segurar a tecla "B" no controle até aparecer os dados referente ao controle.

#### Como consultar um XID 1000?

Através do menu de consulta rápida, standby tecla 2 do MIP 1000. Aparecerá a mensagem de aproximar o chaveiro do MIP 1000, aproximar o XID1000 da leitora do MIP 1000 até aparecer os dados referente ao chaveiro.